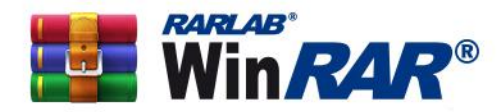

win.rar GmbH Marienstraße 12 10117 Berlin Germany

## **Order Process Manual for WinRAR orders by resellers**

Please follow the steps below to order WinRAR using your new WinRAR reseller account.

1. When ordering our product WinRAR, please use this link:

## https://shop.win-

rar.com/16/?scope=checkoutres&cart=1984&recommendation=pack5&cfg=16-winrar-2024&b2b=true&x-source=reseller&affiliate=,

2. Please login using your username and password:

| 1. Your details                                                                                                    | 2. Review your data                                                |                  | 3. Done                |
|----------------------------------------------------------------------------------------------------|--------------------------------------------------------------------|------------------|------------------------|
| Partner login                                                                                                    |                                                                    |                  |                        |
| If you are not registered as a partner, please sign up here.                                                            |                                                                    | This site is TLS |                        |
| Please enter your username and password for acce<br>If you forgot your username, password or both, you<br><u>here</u> . | ss to our partner order store.<br>can <u>reset your login data</u> | - Iconto         | HOWARD BT CLAVERING OF |
| Username:                                                                                                    |                                                                    | ]                |                        |
| *Password:                                                                                                    |                                                                    |                  |                        |
|                                                                                                    |                                                                    |                  |                        |
| Login                                                                                                    |                                                                    |                  |                        |

powered by cleverbridge

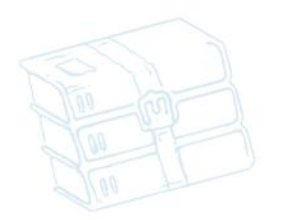

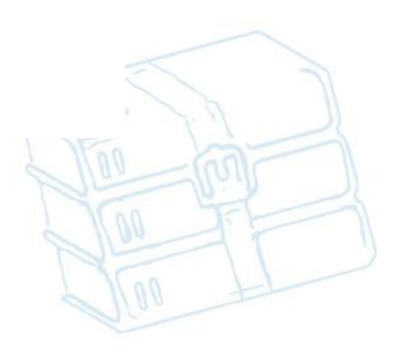

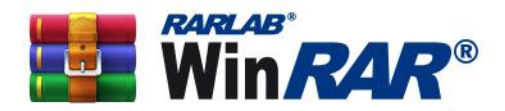

+49 30 225049 65 (tel) +49 30 225049 67 (fax) info@win-rar.com (email) win.rar GmbH Marienstraße 12 10117 Berlin Germany

## 3. Once you successfully login, you will see your shopping cart with your discount:

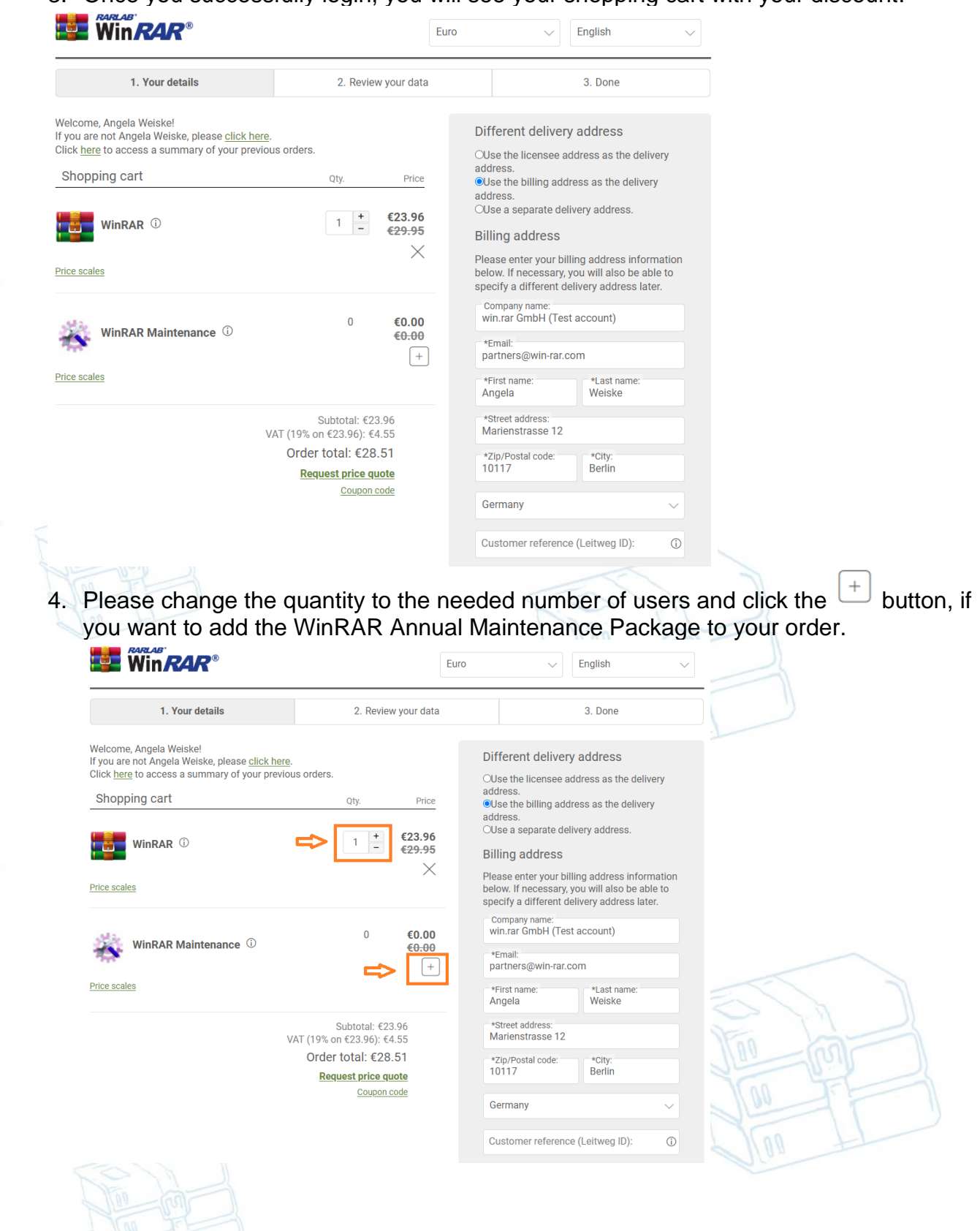

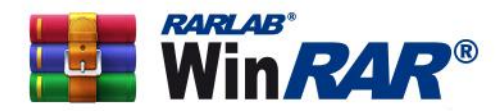

win.rar GmbH Marienstraße 12 10117 Berlin Germany

5. Please insert the licensee information in the "Licensee address section". Please note that the licensee should be either the end-user's company name or enduser's name.

Licensee information should contain all the information from your customer. Billing address is automatically showing your address, which you have given to the system when you registered. If you would like to have another address as the billing address, you can change it manually.

|                                                                                                    | RARLAB'                                                                                                    |                                                   |                                                                                                    |                                             |  |
|----------------------------------------------------------------------------------------------------|----------------------------------------------------------------------------------------------------|---------------------------------------------------|----------------------------------------------------------------------------------------------------|---------------------------------------------|--|
| 1. Nor details 2. Review your data                                                                                                    | Win <i>RAR</i> ®                                                                                                    | Eur                                               | ro 🗸 English                                                                                                  | ~                                           |  |
| Writer and experimental transmission of the provide transmission of the provide tra                                                                                                    | 1. Your details                                                                                                    | 2. Review your data                               | 3. Done                                                                                                    |                                             |  |
| Supping cart       Or       Price         Image: Supping cart       Or       Price         Image: Supping cart       Image: Supping cart       Image: Supping cart         Image: Supping cart       Image: Supping cart       Image: Supping cart         Image: Supping cart       Image: Supping cart       Image: Supping cart         Image: Supping cart       Image: Supping cart       Image: Supping cart         Image: Supping cart       Image: Supping cart       Image: Supping cart       Image: Supping cart         Image: Supping cart       Image: Supping cart                                                                                                    | Welcome, Angela Weiske!<br>If you are not Angela Weiske, please <u>click here</u> .<br>Click <u>here</u> to access a summary of your previous or | ders.                                             | Different delivery address OUse the licensee address as th                                                    | s<br>he delivery                            |  |
| WinkAR     WinkAR </td <td>Shopping cart</td> <td>Qty. Price</td> <td>address.<br/>•Use the billing address as the address.</td> <td>delivery</td> <td></td>                                                                                                    | Shopping cart                                                                                                    | Qty. Price                                        | address.<br>•Use the billing address as the address.                                                          | delivery                                    |  |
| Yes cales         VinRAR Maintenance       10       62.4 observed to vind titling address lister.         Vintrage       10       62.4 observed to vind titling address lister.         Vintrage       Subtrait (15.6 observed to vind titling address lister.         Vintrage       Subtrait (15.6 observed to vind titling address lister.         Vintrage       Subtrait (15.6 observed to vind titling address lister.         Vintrage       Subtrait (15.6 observed to vind titling address lister.         Vintrage       Subtrait (15.6 observed to vind titling address lister.         Vintrage       Subtrait (15.6 observed to vind titling address lister.         Vintrage       Subtrait (15.6 observed to vind titling address lister.         Vintrage       Vind titling address lister.         Vintrage       Subtrait (15.6 observed to vind titling address lister.         Vintrage       Subtrait (15.6 observed to vind titling address lister.         Vintrage       Subtrait (15.6 observed to vind titling address lister.         Vintrage       Vind titling address lister.         Vintrage       Vintrage         Milling address as the delivery address." option in the "Site to vind titling address lister.         Vintrage       Vintrage         Vintrage       Vintrage         Vintrage       Vintrage         Vintrag                                                                                                    | WinRAR <sup>(i)</sup>                                                                                                    | 10 + €144.00<br>€180.00                           | OUse a separate delivery addres                                                                               | SS.                                         |  |
| WRAR Maintenance       10       62.7.60<br>62.7.00         Ye cates       Subtolat: 6105.00<br>70 (19% on e105.50), 621.40<br>70 (19% on e105.50), 621.40, 621.40, 621.40, 621.40, | Price scales                                                                                                    | ×                                                 | Please enter your billing address<br>below. If necessary, you will also<br>specify a different delivery addri | s information<br>o be able to<br>ess later. |  |
| The set of the set of the set of                                                                                                    | WinRAR Maintenance                                                                                                    | 10 <b>€21.60</b>                                  | Company name:<br>win.rar GmbH (Test account)                                                                  |                                             |  |
| Note scales   Subtolat: €165.60 Vact (19% on €165.50; 61.46 Out (19% on €165.50; 61.46 Douton code "Breat address: MarinestTasses 12 "One provide the state is 12 Outpoint one in the provide the state is 12 "Distance "Breat address: MarinestTasses 12 "One provide the state is 12 "One provide the state is 12 <td>7</td> <td>×</td> <td>*Email:<br/>partners@win-rar.com</td> <td></td> <td></td>                                                                                                    | 7                                                                                                    | ×                                                 | *Email:<br>partners@win-rar.com                                                                               |                                             |  |
| Subplait (1955.00)<br>Subplait (1957.00)<br>Reguest price quote<br>Cogon code                                                                                                    | rice scales                                                                                                    |                                                   | *First name: *Last na<br>Angela Weiske                                                                        | ame:                                        |  |
| Order total: €197.06   Reuses price quote   Down code     Concorrect     Concorrect </td <td>VAT (199</td> <td>Subtotal: €165.60<br/>% on €165.60): €31.46</td> <td>*Street address:<br/>Marienstrasse 12</td> <td></td> <td></td>                                                                                                    | VAT (199                                                                                                    | Subtotal: €165.60<br>% on €165.60): €31.46        | *Street address:<br>Marienstrasse 12                                                                          |                                             |  |
| Corporation     Bermany   Customer reference (Leitweg ID):     Customer reference (Leitweg ID):                                                                                                    | Or                                                                                                    | der total: €197.06<br>Request price quote         | *Zip/Postal code: *City:<br>10117 Berlin                                                                      |                                             |  |
| Three we highly recommend to use the "Use the billing address as the delivery address." option in the 'Different delivery address." option in the 'Different delivery address." option in the 'Different delivery address is section. This way you will receive the license key and all related documents first and can send them then to your customer.         Visit Use the 'Use the 'Use the 'Use the billing address information' the person to the the transme:         'Use the time the transme'         'Use the time the transme'         'Use the time the transme'         'Use the time the transme'         'Use the time the transme'         'Use the time the transme'         'Use the time the transme'         'Use the time the time the transme'         'Use the time the transme'         'Use the time the time the transme'         'Use the time the time the tite the time the time the time the time the                                                                                                    |                                                                                                    | Coupon code                                       | Germany                                                                                                    | ~                                           |  |
| Tipe: We highly recommend to use the "Use the billing address as the delivery address." option in the "Different delivery address." option in the "Different delivery address." option in vipy you will receive the license key and all related documents first and can send them then to your customer.       Icensee address         *Ernail:       *Erst name:       *Last name:         *Street address information:       *Street address:       Additional address information:         *Zip/Postal code:       City:         Germany       V                                                                                                    |                                                                                                    |                                                   | Customer reference (Leitweg I                                                                                 | ID): (j)                                    |  |
| Tig: We highly recommend to use the "Use the billing address as the delivery address," option in the "Different delivery address," option. This way you will receive the license key and all related documents first and can send them then to your customer.                                                                                                    |                                                                                                    |                                                   | Licensee address                                                                                              |                                             |  |
| Tip: We highly recommend to use the "Use the billing address as the delivery address." option in the "Different delivery address" section. This way you will receive the license key and all related documents first and can send them then to your customer.     Company name:   *Enail:   *First name:   *Last name:   *City:   Germany                                                                                                    |                                                                                                    |                                                   | Please enter the information of<br>whom this product shall be licer                                           | the person to<br>nsed below.                |  |
| Tip: We highly recommend to use the "Use the billing address as the delivery address," option in the "Different delivery address" section. This way you will receive the license key and all related documents first and can send them then to your customer.     *Street address:   *dditional address information:   *Zip/Postal code:   *City:   Germany                                                                                                    |                                                                                                    |                                                   | Company name:                                                                                                 |                                             |  |
| Typ: We highly recommend to use the "Use the billing address as the delivery address." option in the "Different delivery address" section. This way you will receive the license key and all related documents first and can send them then to your customer.                                                                                                    | <b></b>                                                                                                    |                                                   | *Email:                                                                                                    |                                             |  |
| <pre>"Street address: "</pre>                                                                                                    | Tip: We highly recommend to use to<br>billing address as the delivery address "sec                                                               | the "Use the<br>ess." option in<br>tion. This way | *First name: *Last n                                                                                          | iame:                                       |  |
| Additional address information:<br>*Zip/Postal code: *City:<br>Germany                                                                                                    | you will receive the license seed them then to your                                                                                              | all related                                       | *Street address:                                                                                              |                                             |  |
| *Zip/Postal code: *City:<br>Germany                                                                                                    | customer.                                                                                                    | then to your                                      | Additional address information                                                                                | n:                                          |  |
| Germany                                                                                                    |                                                                                                    |                                                   | *Zip/Postal code: *City:                                                                                      |                                             |  |
|                                                                                                    |                                                                                                    |                                                   | Germany                                                                                                    | ~                                           |  |
|                                                                                                    |                                                                                                    |                                                   |                                                                                                    | ć                                           |  |
|                                                                                                    |                                                                                                    |                                                   |                                                                                                    |                                             |  |
|                                                                                                    |                                                                                                    |                                                   |                                                                                                    |                                             |  |
|                                                                                                    |                                                                                                    |                                                   |                                                                                                    |                                             |  |

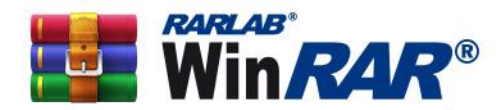

+49 30 225049 65 (tel) +49 30 225049 67 (fax) info@win-rar.com (email)

win.rar GmbH Marienstraße 12 10117 Berlin Germany

6. Now, please choose your payment method in the "Payment options" section. Once you have filled out everything, please check all information and make sure that everything is showing correctly before you click "Next".

| Workman, Angela Westake, Jesses (Edit Abedic)         Chick forge to access a summary of your periods orders.         Schopping cart       0         Image: Chick forge to access a summary of your periods orders.         Image: Chick forge to access a summary of your periods orders.         Image: Chick forge to access a summary of your periods orders.         Image: Chick forge to access a summary of your periods orders.         Image: Chick forge to access a summary of your periods orders.         Image: Chick forge to access and the periods of the summary orders.         Image: Chick forge to access and the priods of the summary orders.         Image: Chick forge to access and the priods of the summary orders.         Image: Chick forge to access and the priods of the summary orders.         Image: Chick forge to access and the priods of the summary orders.         Image: Chick forge to access and the priods of the summary orders.         Image: Chick forge to access and the priods of the summary orders.         Image: Chick forge to access and the priods of the summary orders.         Image: Chick forge to access and the priods of the summary orders.         Image: Chick forge to access and the priods of the summary orders.         Image: Chick forge to access and the priods of the summary orders.         Image: Chick forge to access and the priods of the summary orders.         Image: Chick forge to access and the priods of the summary orders. <th>1. Your details</th> <th>2. Review your data</th> <th>3. Done</th> <th></th>                                                                                                    | 1. Your details                                                                                                    | 2. Review your data                                                                                                    | 3. Done                                                                                                    |  |
|----------------------------------------------------------------------------------------------------|----------------------------------------------------------------------------------------------------|----------------------------------------------------------------------------------------------------|----------------------------------------------------------------------------------------------------|--|
| Image: Control of the particular set of delivery address in the delivery address in the deliver | Velcome, Angela Weiske!<br>f you are not Angela Weiske, please <u>click here</u> .<br>Click <u>here</u> to access a summary of your previou<br>Shooping cart | is orders.                                                                                                    | Different delivery address<br>OUse the licensee address as the delivery<br>address.                                                                                                    |  |
| WIRRAR Maintenance 10 £27.00   Korr 10 £27.00   Korr 10 £27.00   Korr 10 £27.00   Korr 10 £27.00   Korr 10 £27.00   Korr 10 £100.00   Korr 10 £27.00   Korr 10 £100.00   Korr 10 £27.00   Korr 10 £100.00   Korr 10 £100.00   Korr 10 £100.00   Korr 10 £100.00   Korr 10 £100.00   Korr 10 £100.00   Korr 10 £100.00   Korr 10 £100.00   Korr 10 £100.00   Korr 10 10   Korr 10 10   Korr 10 10   Korr 10 10   Korr 10 10   Korr 10 10   Korr 10 10   Korr 10 10   Korr 10 10   Korr 10 10   Korr 10 10   Korr 10 10   Korr 10 10   Korr 10 10   Korr 10 10   Korr 10 10   Korr 10 10   Korr 10 10   Korr 10 10   Korr 10 10   Korr 10 <                                                                                                    | WinRAR <sup>(1)</sup>                                                                                                    | 10 <u>+</u> €144.00<br>K                                                                                                  | Ouse the billing address as the delivery<br>address.<br>Ouse a separate delivery address.<br>Billing address<br>Please enter your billing address information<br>Please enter your billing address information                                                                                                    |  |
| Subtrati: (195. or   Strati (196. or (197. or   Beauest price pusts 20000.0000   Souton codd "Strati strates: 12   "Strati strates: 12 "Strati   "Strati strates: 12 "Strati   "Strati strates: 12 "Strati   "Strati strates: 12 "Strati   "Strati strates: 12 "Strati   "Strati strates: 12 "Strati   "Strati strates: 12 "Strati   "Strati strates: 12 "Strati   "Strati strates: 12 "Strati   "Strati strates: 12 "Strati strates: 12   "Strati strates: 12 "Strati strates: 12   "Strati strates: 12 "Strati strates: 12   "Strati strates: 12 "Strati strates: 12   "Strati strates: 12 "Strati strates: 12   "Strati strates: 12 "Strates: 12   "Strates: 13 "Strates: 12   "Strates: 14 "Strates: 12   "Strates: 15 "Strates: 12   "Strates: 15 "Strates: 12   "Strates: 16 "Strates: 12   "Strates: 16 "Strates: 12   "Strates: 16 "Strates: 12   "Strates: 16 "Strates: 12   "Strates: 16 "Strates: 12   "Strates: 16 "Strates: 12   "Strates: 16 "Strates: 12   "Strates: 16 "Strates: 12   "Strates: 16 "Strates: 12   "Strates: 16 "Strates: 12   "Strates: 16 "Strates: 12   "Strate: 16 "Strates: 12   "Strates: 16<                                                                                                    | WinRAR Maintenance <sup>(1)</sup>                                                                                                    | 10 <b>€21.60</b><br><del>€27.00</del><br>×                                                                                | Company name:<br>win.rar GmbH (Test account)                                                                                                    |  |
| *Zip/Postal code: *City:<br>@ermany<br>Payment options<br>Credit card PayPal Wire transfer<br>*Card number:                                                                                                    | VAT                                                                                                    | Subtotal: €165.60<br>(19% on €165.60): €31.46<br>Order total: €197.06<br><u>Request price quote</u><br><u>Couron code</u> | *Street address:         *Street address:         *Zip/Postal code:         *Othy:         Berlin         Germany         Customer reference (Leitweg ID):         Germany         Customer reference (Leitweg ID):         Germany         Customer reference (Leitweg ID):         Germany         Customer reference (Leitweg ID):         Germany         Customer reference (Leitweg ID):         Germany name:         *Email:         *First name:       *Last name:         *Street address:         Additional address information:                                                                                                    |  |
| Next                                                                                                    |                                                                                                    |                                                                                                    | Additional address information:<br>*Zip/Postal code: *City:<br>Germany<br>Payment options<br>Credit card PayPal Wire transfer<br>*Card number: VIA<br>*Card number: VIA<br>*Control options<br>*Control options<br>*Card number: VIA<br>*Control options<br>*Control options<br>*Control options<br>*Card number: VIA<br>*Control options<br>*Control options<br>*Co |  |

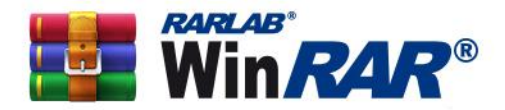

+49 30 225049 65 (tel) +49 30 225049 67 (fax) info@win-rar.com (email) win.rar GmbH Marienstraße 12 10117 Berlin Germany

7. You will see a confirmation page with all your order details and if everything is correct, please proceed by clicking the "Buy now" button. After you have finalized the order, you will receive the order confirmation/invoice from Cleverbridge.

If you choose to pay via credit card or PayPal, the electronic license key should be delivered to the delivery e-mail address within minutes, latest within 48 hours, while the payment via wire transfer can take a few business days, depending on the country.

Please also check in your Spam folder of your email account, if you don't see the delivery email from Cleverbridge (from <u>no-reply@cleverbridge.com</u>) after your purchase.

If you have any problem or question, regarding the order process, please feel free to contact us at partners@win-rar.com.

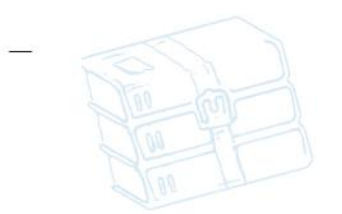

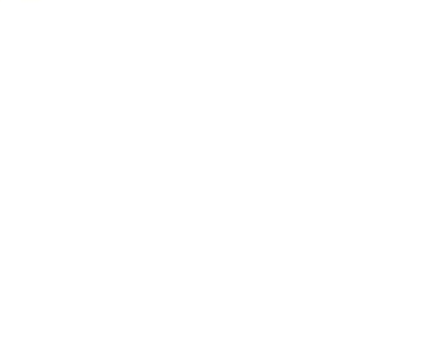

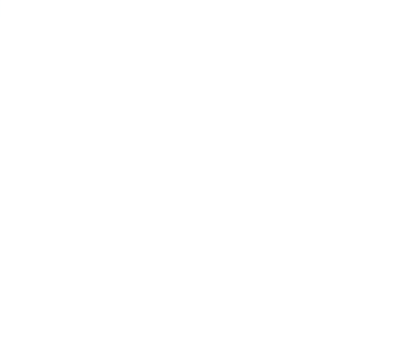

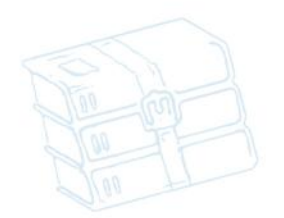